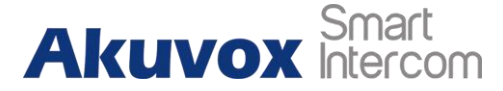

# **Akuvox and Vogtec Feature Configurations**

#### **Device Model**

- Akuvox door phone E11
- VOGTEC WiFi SIP phone T2

### Video Call

- VOGTEC WiFi SIP phone T2
- 1. On the device, go to Menu>WLAN, to make the phone connect the WiFi.
- 2. Go to Menu>About, to check the SIP phone's IP address.
- 3. On the web, go to Phone>Media>Media Settings>Enable Call Video, enable it.

|             | Time&Date          | Preference | Feature | Media       | Language |  |
|-------------|--------------------|------------|---------|-------------|----------|--|
|             |                    |            |         |             |          |  |
| > Status    | Audio Codec        |            |         |             |          |  |
| > Account   | Choice 1           | PCMA       | Ŧ       | Choice 2    | PCMU V   |  |
|             | Choice 3           | G.729      | •       | Choice 4    | GSM 🔻    |  |
| > Phone     | Choice 5           | G722       | •       | Choice 6    | OPUS T   |  |
|             | Media Setting      |            |         |             |          |  |
| Maturali    | Enable Call Video: |            |         | Playload:   | 101      |  |
| - HELWOIK   | G729AB Packaging   | Time 20ms  | •       | User_Agent: | Vogtec   |  |
| ) Directory |                    |            |         | Apply       |          |  |

#### Akuvox door phone

4. Go to web>Intercom>Basic>Push Button, to enter the IP address/SIP account of the T2 SIP phone.

| Key         | Number1 / 5    | Number2 / 6 | Number3 / 7 | Number4 / 8 |
|-------------|----------------|-------------|-------------|-------------|
| Push Button | 192.168.35.106 |             |             |             |

#### **Video Preview**

- VOGTEC WiFi SIP phone T2
- 1. On the web, go to Phone>Feature.
- 2. Enter the Akuvox door phone's IP address/SIP number to the VideoDoorNum.
- 3. Enter the Akuvox door phone's IP address and the RTSP port (IP address: 554) to the VideoDoorIP.

|               | Time&Date         | Preference     | re Media                | Language           |
|---------------|-------------------|----------------|-------------------------|--------------------|
|               |                   |                |                         |                    |
| Status        | Feature Settings  |                |                         |                    |
| Account       | Device DND        |                | Don't Escape '#' as %23 |                    |
| - ACCOUNT     | Incoming Intercom |                |                         |                    |
| Dhana         | Call Waiting      |                | Call Waiting Tone       |                    |
| Phone         | Call Out Timeout  | 60 (30~120 s)  | Incoming Timeout        | 60 (30~120 s)      |
| a anna a      | Auto Redial       |                | Auto Redial Interval    | 3 (0~999 s)        |
| Network       | Auto Redial Times | 3 (0~99 s)     | Emergency Call Number   | 911                |
|               | Menu Type:        | Normal 🔻       |                         |                    |
| Directory     | VideoDoorNum:     | 192.168.35.108 | VideoDoorIP:            | 192.168.35.108:554 |
|               | VideoDoorSign:    | R20V 20.220    | VideoDoorResID:         | /live/ch00_0       |
| > Maintenance |                   |                | Apply                   |                    |

## • Akuvox door phone

- 4. Go to web>Intercom>RTSP.
- 5. Enable the RTSP server and do not tick RTSP Authorization.

|                          | RTSP Ba  | asic |
|--------------------------|----------|------|
| RTSP Server Enabled      | Ø        |      |
| RTSP Authorization       | 0        |      |
| RTSP Authentication Type | Basic    | Ť    |
| RTSP User Name           | admin    |      |
| RTSP Password            | •••••    | •    |
|                          | RTSP Str | eam  |
| RTSP Audio Enabled       |          |      |
| RTSP Video Enabled       | V        |      |
| RTSP Video2 Enabled      | •        |      |
| RTSP Audio Codec         | PCMU     | •    |
| RTSP Video Codec         | H.264    | •    |

## **Unlock Via DTMF**

## • Akuvox door phone

Go to **web>Intercom>Relay,** to set the DTMF code.

|                  |             |      | Relay       |      |  |
|------------------|-------------|------|-------------|------|--|
| Relay ID         | RelayA      | •    | RelayB      | •    |  |
| Relay Type       | Default sta | te 🔻 | Default sta | te 🔻 |  |
| Relay Delay(sec) | 10          | •    | 3           | •    |  |
| DTMF Option      | 1 Digit DTI | MF 🔹 |             |      |  |
| DTMF             | #           | •    | 0           | T    |  |
| Multiple DTMF    |             |      |             |      |  |